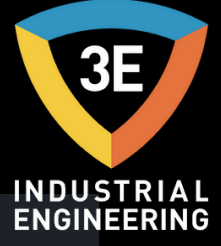

#### EAGLEYE PDR® MULTI-CHANNEL DATA RECORDER MANUAL OF USE / V0.1

0.

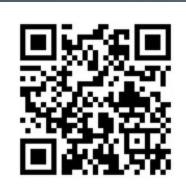

Don't worry about it !

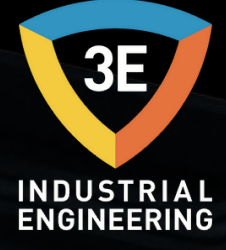

## EAGLEYE PDR

PDR is a multi-channel data acquisition device. The collected data can be reported with QRD software according to standards such as NADCP, AMS2750, CQI-9.

Eagleye PDR Pages :

| <u>Home Page</u>     | 3  |
|----------------------|----|
| <u>Chart</u>         | 4  |
| <u>Data Table</u>    | 6  |
| <u>Thermocouples</u> | 7  |
| <u>Operations</u>    | 9  |
| <u>Record</u>        | 11 |
| <u>Users</u>         | 14 |
| <u>Settings</u>      | 15 |

## HOME PAGE

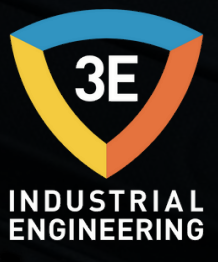

When the PDR is first opened, we will see the thermocouple page. 15 thermocouple information is displayed. The Pages menu can be accessed via the marked button.

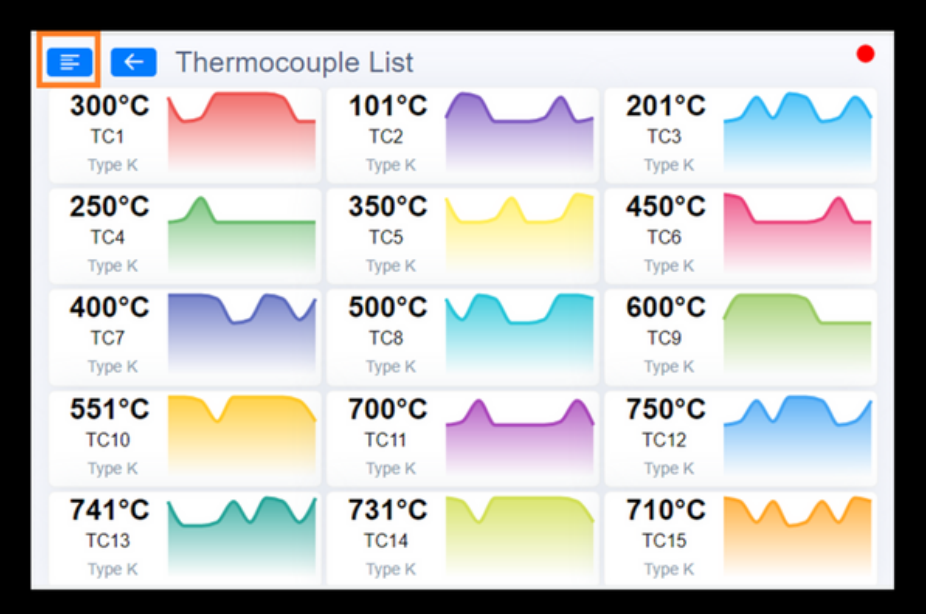

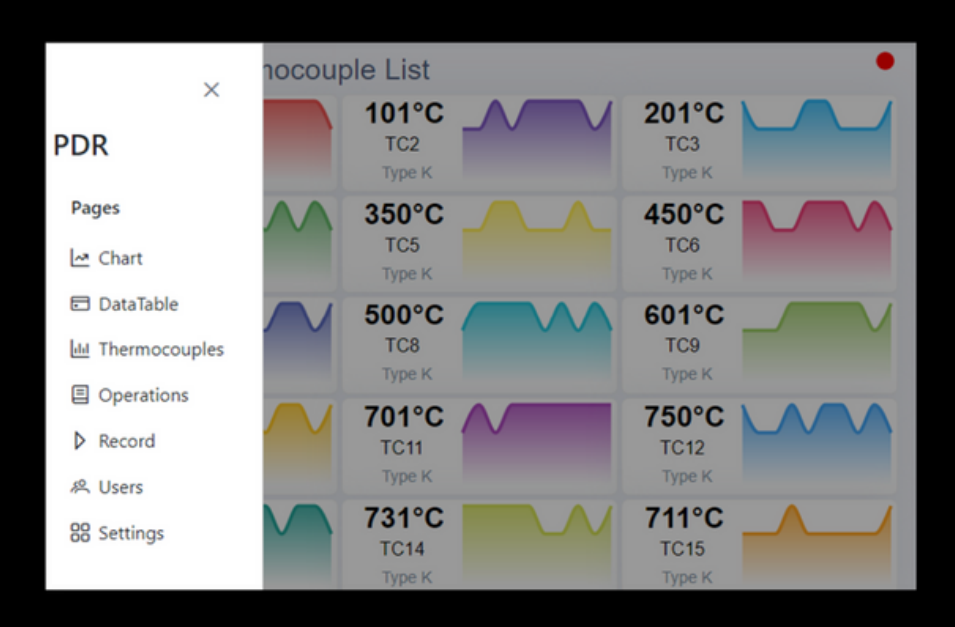

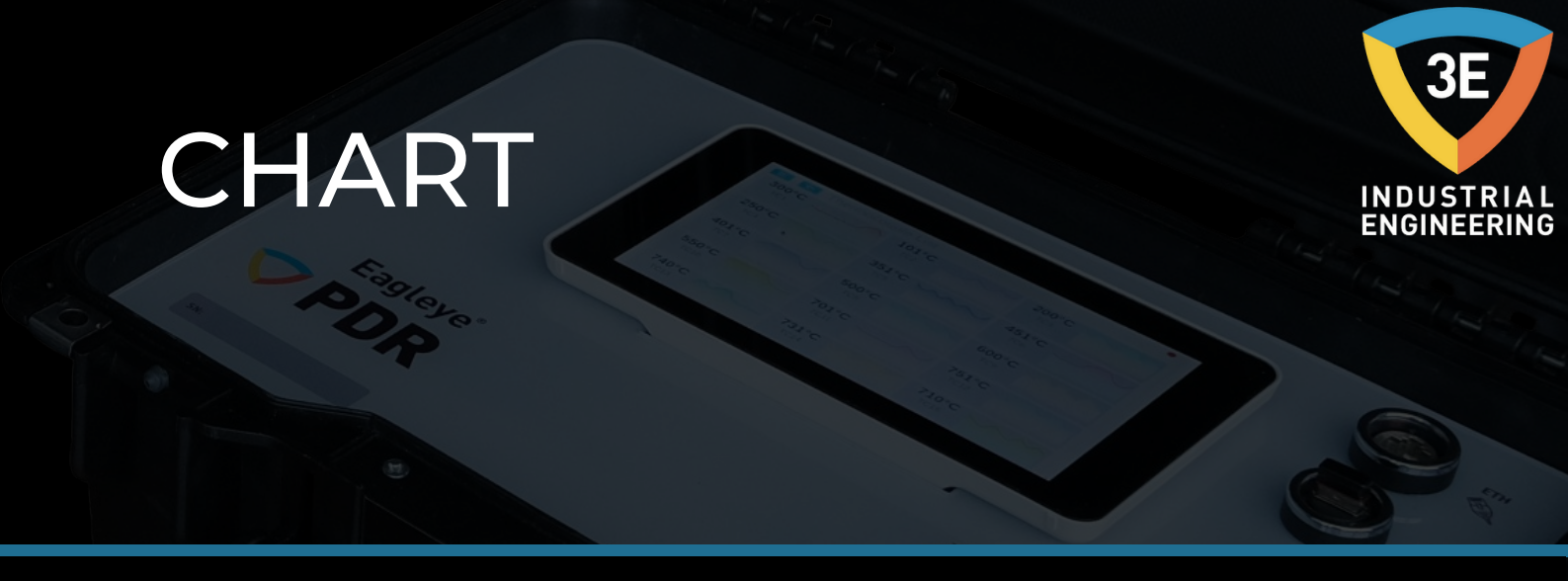

With 15 thermocouples placed in the device to measure the ambient temperature, the measured values are displayed on the chart diagram.At the top of the chart are expressed thermocouple and its colors. The drawing of thermocouples is carried out on the diagram.

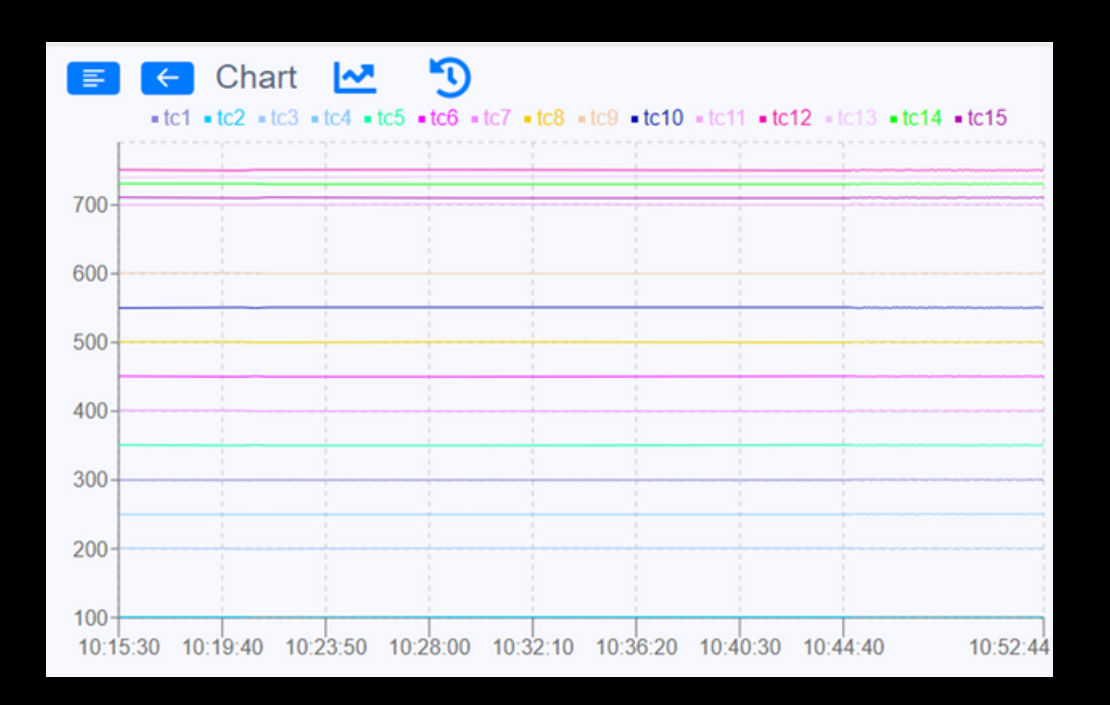

# CHART

Hovering over the chart shows the time-dependent thermocouple and its values more clearly.

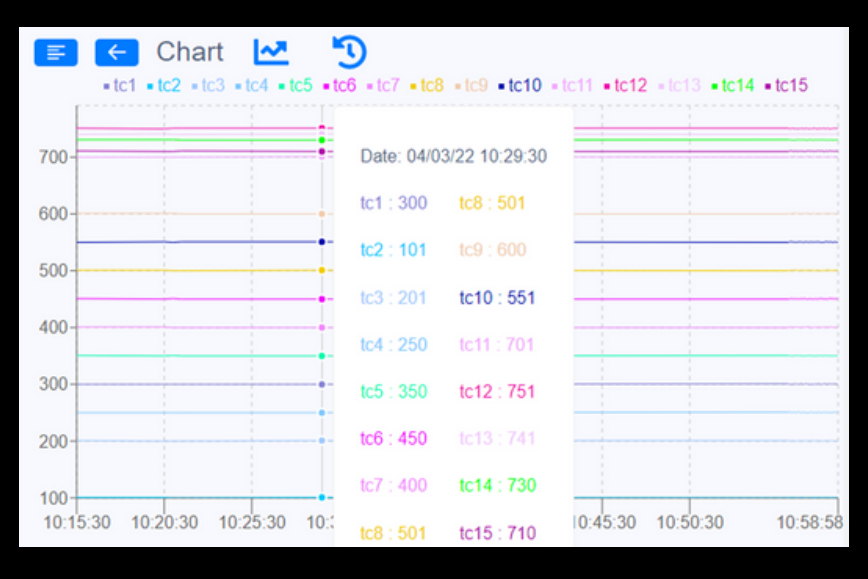

If you want to display data in a certain date range, when the settings are made and approved from the date 3 button above, the data between the two dates are displayed on the diagram.

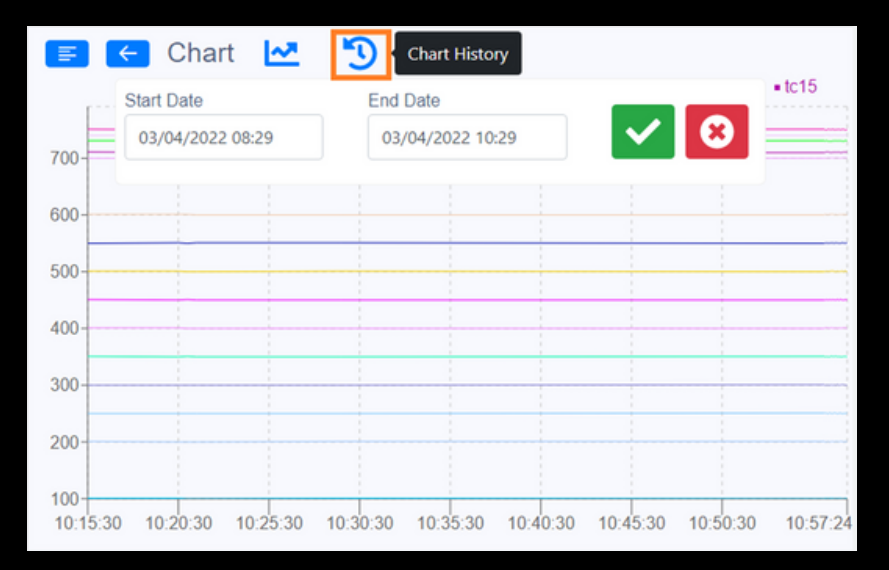

### DATA TABLE

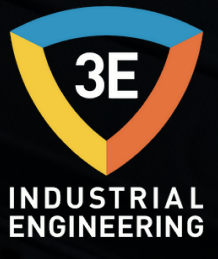

The read data is displayed in a list on this page along with the date.

| F                    | ÷   | Da  | ta T | able | ;   |     |     |     |     |      |      |      |      |      |      |
|----------------------|-----|-----|------|------|-----|-----|-----|-----|-----|------|------|------|------|------|------|
| Date                 | TC1 | TC2 | тсз  | TC4  | TC5 | TC6 | TC7 | TC8 | TC9 | TC10 | TC11 | TC12 | TC13 | TC14 | TC15 |
| 04-03-22<br>11:10:00 | 300 | 100 | 200  | 250  | 350 | 450 | 401 | 501 | 600 | 550  | 700  | 750  | 740  | 731  | 710  |
| 04-03-22<br>11:09:30 | 301 | 101 | 201  | 250  | 350 | 450 | 400 | 500 | 601 | 551  | 700  | 750  | 741  | 730  | 711  |
| 04-03-22<br>11:09:00 | 301 | 101 | 201  | 251  | 350 | 451 | 401 | 500 | 600 | 551  | 701  | 750  | 741  | 730  | 710  |
| 04-03-22<br>11:08:28 | 300 | 100 | 201  | 251  | 351 | 450 | 401 | 501 | 601 | 551  | 700  | 751  | 741  | 731  | 711  |
| 04-03-22<br>11:08:00 | 301 | 100 | 200  | 251  | 350 | 450 | 400 | 501 | 601 | 551  | 700  | 751  | 740  | 730  | 711  |
| 04-03-22<br>11:07:30 | 301 | 100 | 200  | 250  | 350 | 451 | 400 | 500 | 600 | 551  | 701  | 751  | 741  | 730  | 710  |
| 04-03-22<br>11:07:00 | 300 | 100 | 201  | 250  | 350 | 450 | 401 | 501 | 600 | 550  | 700  | 750  | 740  | 730  | 711  |
| 04-03-22<br>11:06:30 | 301 | 100 | 201  | 251  | 350 | 451 | 400 | 501 | 601 | 551  | 701  | 751  | 741  | 731  | 711  |

### THERMOCOUPLES

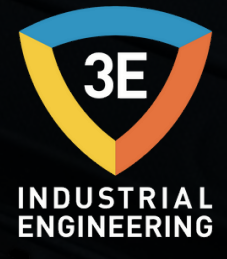

The values and specifications of 15 thermocouples are displayed on this page. If a thermocouple property is desired to be changed, it can be updated from the update page by clicking on the relevant thermocouple.

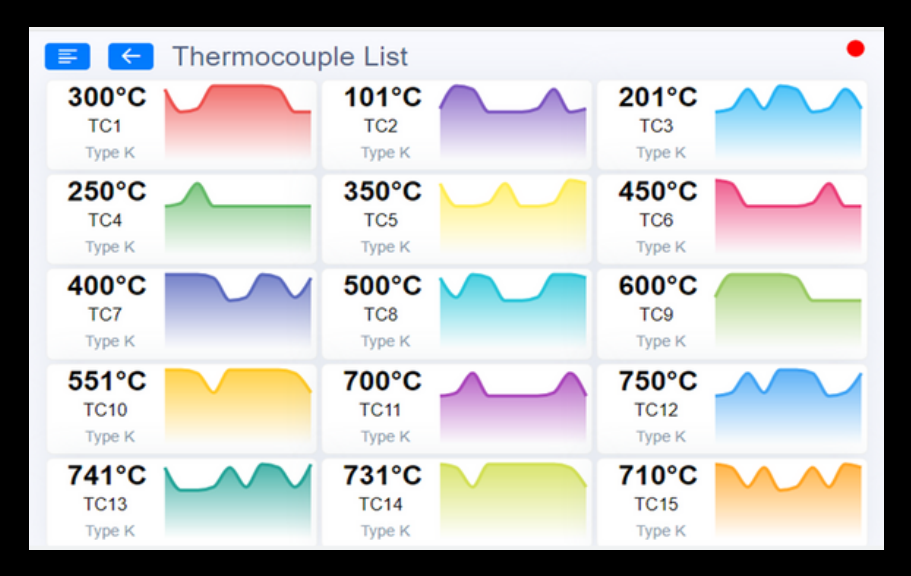

On the following update page, some features of the thermocouple are included. From here, when modified and saved, the changes are displayed by returning to the thermocouple page.

| Tc1       Input Offset     Tc Offset       0     0       Thickness     Min     Max |
|------------------------------------------------------------------------------------|
| Input Offset Tc Offset 0 Thickness Min Max                                         |
| 0 0 Thickness Min Max                                                              |
| Thickness Min Max                                                                  |
|                                                                                    |
| 1 0 1820                                                                           |
| Tc Type Color Visible                                                              |
| в 🗸 🗹                                                                              |

### THERMOCOUPLES

In the list shown below, the appropriate min. and max. temperature values are included.

When selecting the TC type on the update page, the values of the TC type you have selected will come by using this data. Each TC type has a min. and max. temperature values can be adjusted automatically according to the data in this list.

| Sensor Tini                       | Standart | Sica         | aklık Aralığı |
|-----------------------------------|----------|--------------|---------------|
| Sensor Tipi                       | Stanuart | (°C)         | (°F)          |
| Type-B Termokupl (Pt%18Rh-Pt)     | IEC584-1 | 60, 1820     | 140, 3308     |
| Type-E Termokupl (Cr-Const)       | IEC584-1 | (-200), 840  | (-328), 1544  |
| Type-J Termokupl (Fe-Const)       | IEC584-1 | (-200), 1120 | (-328), 1562  |
| Type-K Termokupl (NiCr-Ni)        | IEC584-1 | (-200), 1360 | (-328), 2480  |
| Type-L Termokupl (Fe-Const)       | D1N43710 | (-200), 900  | (-328), 1652  |
| Type-N Termokupl (Nicrosil-Nisil) | IEC584-1 | (-200), 1300 | (-328), 2372  |
| Type-R Termokupl (Pt%13Rh-Pt)     | IEC584-1 | (-40), 1760  | 104, 3200     |
| Type-S Termokupl (Pt%10Rh-Pt)     | IEC584-1 | (-40), 1760  | 104, 3200     |
| Type-T Termokupl (Cu-Const)       | IEC584-1 | (-200), 400  | (-328), 752   |
| Type-U Termokupl (Cu-Const)       | DIN43710 | (-200), 600  | (-328), 1112  |

## OPERATIONS

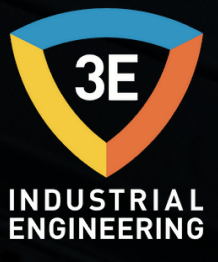

In order to keep the read data under a record name, an operation record must first be made. This page displays the operations for the record that has been started or finished. If there is none, adding is performed with the insert

| ₹ ←  | Manage Ope | erations 🕒 |            |           |
|------|------------|------------|------------|-----------|
| Name | Company    | Furnace    | Start Date | Stop Date |
|      |            |            |            |           |
|      |            |            |            |           |
|      |            |            |            |           |

On the Add Operation page, the corresponding fields are populated.

- -15 thermocouples can be selected as desired or all.
- -Temp Type is selected in °C.
- -Duration is specified as the recording minute.
- -The max point value is entered.
- -Deviation tolerance is indicated.

| Name           |                               | Company   |           |
|----------------|-------------------------------|-----------|-----------|
| operation test |                               | Зе        |           |
| Furnace        |                               | Operator  |           |
| furnace1       |                               | operator  |           |
| Thermocouple S | election<br>Tc3 x Tc4 x Tc5 x |           | ~         |
| Temp Type      | Duration                      | Set Point | Tolerance |
| temp ()po      |                               |           |           |

### OPERATIONS

The added operation record appears in the list. If the recording has never been started, the start date is not assigned. You need to start registering for dates.

If you want to make corrections on it, update it with the edit **button** next to it; If you want to delete it, the deletion process is performed with the delete **button**.

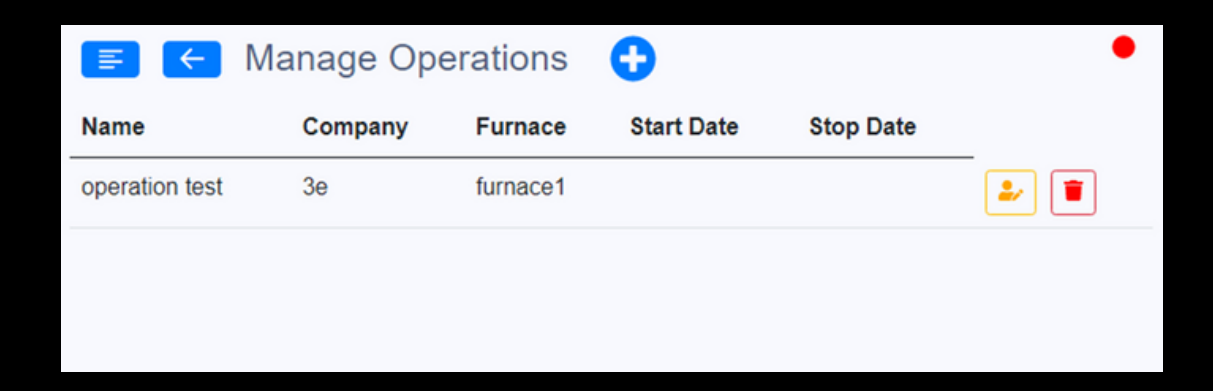

### RECORD

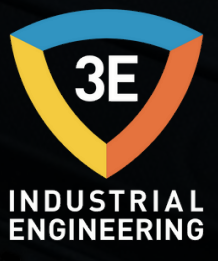

If there is no unsaved operation on the registration page, the selection tool is not displayed on that page. If an operation record is created, the selection tool appears. From here, a registered operation is selected and the thermocouple data recording is initiated.

|            | Select Operations | ~ |
|------------|-------------------|---|
|            | -                 |   |
| ition test | operation test    |   |

The operation information selected here is displayed. Recording starts by pressing the Play **>** button.

| operation test  |                 | ~ <b>D</b> |           | ~~ |
|-----------------|-----------------|------------|-----------|----|
| Start Date      | Stop Da         | te         |           |    |
| Company         | Furnace         | 2          | Operator  |    |
| 3e              | furnac          | e1         | operator  |    |
| Thermocouple Se | lection         |            |           |    |
| Tc1 x Tc2 x     | Tc3 x Tc4 x Tc5 | ×          |           |    |
| Temp Type       | Duration        | Set Point  | Tolerance |    |
| °C              | 100             | 500        | 10        |    |

#### RECORD

The date at the time of its launch is assigned to the start date. If you want to view the initiated record live, it can be viewed by going to the chart page with the trend we button. This imaging involves max 2 days.

| operation test    |                  | ~ <b>D</b> |           | ~~ |
|-------------------|------------------|------------|-----------|----|
| Start Date        | Stop Date        |            |           |    |
| 04-03-22 11:46:07 | 7                |            |           |    |
| Company           | Furnace          |            | Operator  |    |
| 3e                | furnace1         |            | operator  |    |
| Thermocouple Sele | ection           |            |           |    |
| Tc1 x Tc2 x T     | C3 x TC4 x TC5 x |            |           |    |
| Temp Type         | Duration         | Set Point  | Tolerance |    |
| °C                | 100              | 500        | 10        |    |

#### RECORD

If the registration is stopped with the stop button, the end date is also assigned. If a flash memory is inserted into the device, the data between the two dates can be transferred as an excel file. With the Trend dutton, the diagram between the two dates is displayed.

| operation test      |               | ~ <b>D</b> |           | <u>~</u> |
|---------------------|---------------|------------|-----------|----------|
| Start Date          | Stop Date     |            | -         |          |
| 04-03-22 11:46:07   | 04-03-22      | 2 11:54:48 |           |          |
| Company             | Furnace       |            | Operator  |          |
| 3e                  | furnace1      |            | operator  |          |
| Thermocouple Select | tion          |            |           |          |
| Tc1 x Tc2 x Tc3     | x Tc4 x Tc5 x |            |           | ~        |
| Тетр Туре           | Duration      | Set Point  | Tolerance |          |
| °C                  | 100           | 500        | 10        |          |

The red licon in the upper right is the communication notification with modbus. If it cannot communicate, it is red, and if the communication is positive, it is green.

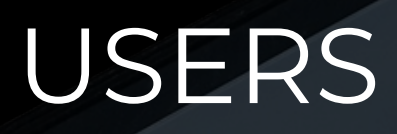

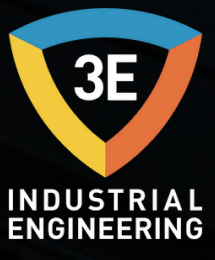

The page on which the list of users is displayed. To add a new user, it is added with the 😔 add button. If you want to change the existing registration information, you can delete the existing record with the update 🍛 button and the delete 💿 button.

| ₹ ←      | Manage Users         | •        |         |
|----------|----------------------|----------|---------|
| Username | Level                | Password | Actions |
| Admin    | 100                  | 123      | 2       |
|          |                      |          |         |
|          |                      |          |         |
|          |                      |          |         |
|          |                      |          |         |
|          | User Add<br>Username |          |         |
|          | Enter username       | •        |         |
|          | Password             |          |         |
|          | Password             |          |         |
|          |                      |          |         |
|          | User Level           |          |         |
|          | Enter user level     |          |         |
|          | Add                  |          |         |
|          |                      |          |         |
|          |                      |          |         |
|          |                      |          |         |

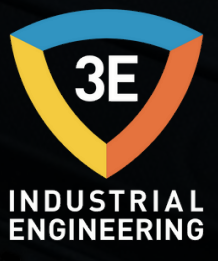

#### Record

The recording and reading intervals of the device are set in the "Record" section, which is the first menu of the "Settings" page.

| Record | 물 lp | 😤 Wi-fi      | ① Time | က Update |   |  |
|--------|------|--------------|--------|----------|---|--|
|        | Wi   | -Fi          |        |          |   |  |
|        | Rec  | ord Interval |        |          |   |  |
|        | 30   | seconds      |        |          | ~ |  |
|        | Rea  | id Interval  |        |          |   |  |
|        | 5    | seconds      |        |          | × |  |

#### Ip Settings

This is the page where the device connection addresses are defined. The address information provided by the device from the ethernet and network is displayed or saved on this page. Adjustments can also be made according to preference with options such as Static or Auto.

| ₹        | Settings      |             |                  |
|----------|---------------|-------------|------------------|
| Record   | 😤 lp 🎅 Wi-fi  | () Time 🕼 ( | Jpdate           |
| Ethern   | iet           | Wi          | -Fi              |
| O Statio | c 🔿 Auto      |             | Static 🔘 Auto    |
| lp       | 192.168.1.79  | lp          | 192.168.1.11     |
| Subnet   | 255.255.255.0 | Subr        | et 255.255.255.0 |
| Gateway  | 192.168.1.1   | Gate        | way 192.168.1.1  |
|          |               | Save        |                  |
|          |               |             |                  |

#### Wi-Fi

When the device will be connected to a network, the definitions of this network are made from this menu. Enter the Wi-fi information in the corresponding fields and save it

| ₹ ←    | Setting                           | js                                                                        |                               |          |       |  |
|--------|-----------------------------------|---------------------------------------------------------------------------|-------------------------------|----------|-------|--|
| Record | 뭅 Ip                              | 奈 Wi-fi                                                                   | ( Time                        | ာ Update |       |  |
|        | Wi<br>Nar<br>3<br>Pas<br>3<br>Cou | -Fi<br>ne<br>e_endustriyel_<br>ssword<br>eendustriyel_2<br>intry<br>irkey | muhendislik_5<br>2021<br>Save | G        | x   ~ |  |

#### Time

It is the page where the time setting of the device is made. In any case, if the time of the device does not go to the equivalent of the current one, correction can be made here.

|        | Setting  | IS      |        |          |  |
|--------|----------|---------|--------|----------|--|
| Record | 몲 lp     | ଼ ₩i-fi | ( Time | ာ Update |  |
|        | Set Time | 2       |        |          |  |

| Record         z         Mo         Tu         We         Th         Fr         Sa           27         28         1         2         3         4           6         7         8         9         10         11 |    |
|----------------------------------------------------------------------------------------------------|----|
| 27         28         1         2         3         4           6         7         8         9         10         11                                                                                              |    |
| 6 7 8 9 10 11                                                                                                    | 5  |
|                                                                                                    | 12 |
| 13 14 15 16 17 18                                                                                                    | 19 |
| 20 21 22 23 24 25                                                                                                    | 26 |
| 27 28 29 30 31 1                                                                                                    | 2  |
| ~ ~ ~                                                                                                    |    |
| 14 : 44 : 16                                                                                                    |    |
| ~ ~ ~                                                                                                    |    |

#### Update

The new version can be checked if the update is coming. With "Check Internet", it is checked whether the device is connected to the internet, and with the new version control, if any, the new version update is made with "Get Updates".

| ₹ ←      | Settings             |           |                |
|----------|----------------------|-----------|----------------|
| C Record | 😇 Ip   ି Wi-fi       | Imme      | Update         |
|          | Internet Status :    | $\otimes$ | Check Internet |
|          | Pdr Client Version : | V1.0.11   |                |
|          | Pdr Server Version : | V1.0.11   |                |
|          | Could not check upo  | lates     | Get Updates    |
|          |                      |           |                |
|          |                      |           |                |
|          |                      |           |                |

All screens can be monitored by connecting with the device via the WebService feature and any other device on the network (wire, tablet, etc.), without the need for any additional software or settings.

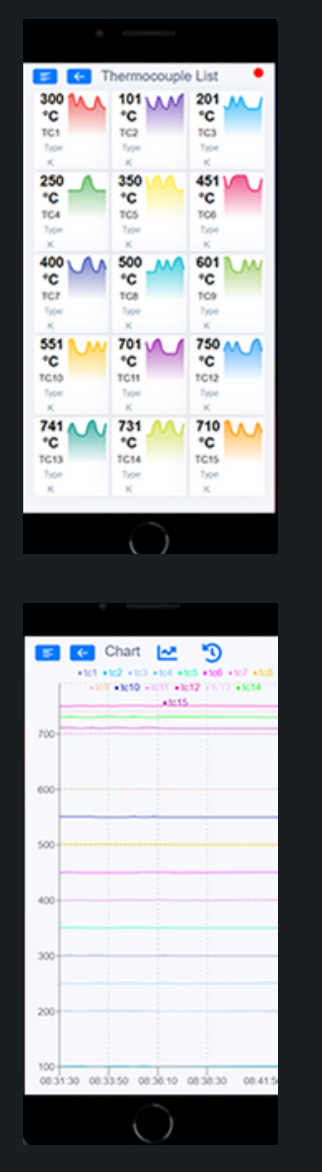

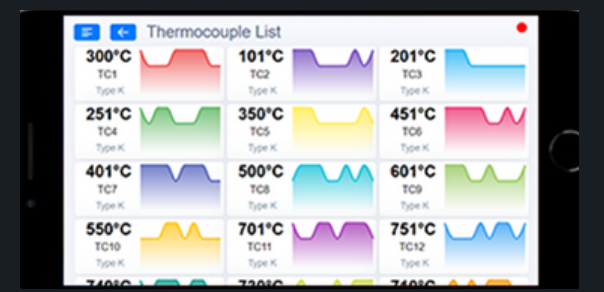

|          | Chart       | 2        | Э        |          |           |          | w12 . br13 |          |
|----------|-------------|----------|----------|----------|-----------|----------|------------|----------|
|          |             |          |          | +1015    |           |          |            |          |
| 700-     |             | 1        |          | -        | -         | 1        |            |          |
| 600      |             |          | -        |          |           |          |            |          |
| 500      |             |          |          |          |           |          |            |          |
| 400      |             |          |          |          |           |          |            |          |
| 300      |             |          |          |          |           | -        |            |          |
| 200-     |             |          |          |          |           |          |            |          |
| 100      | _           | -        | -        | -        |           | -        | -          | _        |
| 08:31:30 | 08:56:30 08 | 41:30 08 | 46:30 08 | 51:30 08 | 56:30 09: | 01:30 09 | :06:30     | 09:15:58 |

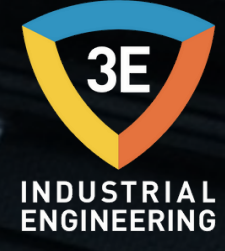

## EAGLEYE PDR

3E Industrial Engineering San. ve Tic. Ltd. Sti. without the prior written permission of the company;

No part of this publication may be reproduced, transmitted, copied, stored in an access system, or translated into any language or computer language in any form or by any means, electronic, mechanical, magnetic, optical, chemical, manual, or otherwise.

+90 262 658 98 40 +90 850 840 00 33

+90 543 233 40 26

info@3eendustriyel.com.tr

www.3eendustriyel.com.tr

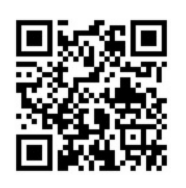

GSM

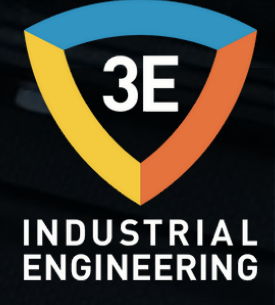

## "Innovating engineering by 3E"

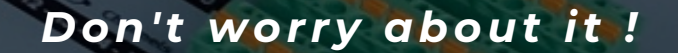